# **CMV** Finanzas

# **ELIMINAR SERVICIO**

1. En la opción de pagos del menú principal, seleccionamos pago de servicios y se da **clic en Eliminar servicio.** 

| VALLADOLID <sup>®</sup>                                                                                                    | Image: Constraint of the second second se | tón Sucursales Promociones Cenar sessión |
|----------------------------------------------------------------------------------------------------|----------------------------------------------------------------------------------------------------|------------------------------------------|
| in a second                                                                                                    | Pagos<br>Préstamos y tarjetas 🖡 Pago de servicios                                                                                                    | ·)(1)                                    |
| Accesos rápidos<br>Próximos pagos programados<br>No tienes pagos programados                                                                                                 | Mis servicios                                                                                                    |                                          |
| Horarios<br>posoco her ISSODO her<br>Montos máximos<br>Transferencias y Pagos<br>Menistroo - Mai-Stococo do<br>Montos máximos<br>Inversiones<br>Min-Stococo - Mai-Stococo do | Recarga \$50<br>4432001122                                                                                                    | Eliminar de servicio                     |
|                                                                                                    | Servicios destacados                                                                                                    | Opciones                                 |
|                                                                                                    | Telmex                                                                                                    | <b>⊡</b> ⊕                               |
| Ayuda rápida<br>3 (Qué más puedo hacer?<br>Promociones                                                                                                    | CFE                                                                                                    | <b>□</b> ⊕                               |
|                                                                                                    | Pago Megacable                                                                                                    | <b>₽</b> ⊕                               |
| > ¿Que más necesito saber?                                                                                                    | Netflix \$150                                                                                                    | 9 O                                      |
| Ayuda<br>Aviso de privacidad                                                                                                    | Amigo Sin Limite \$100                                                                                                    | •                                        |

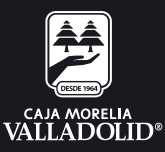

# **CMV** Finanzas

# 2. Al dar clic en Eliminar servicio en seguida pregunta ¿Estás seguro que deseas eliminar esta cuenta?, **se da clic en "Si, Continuar**"

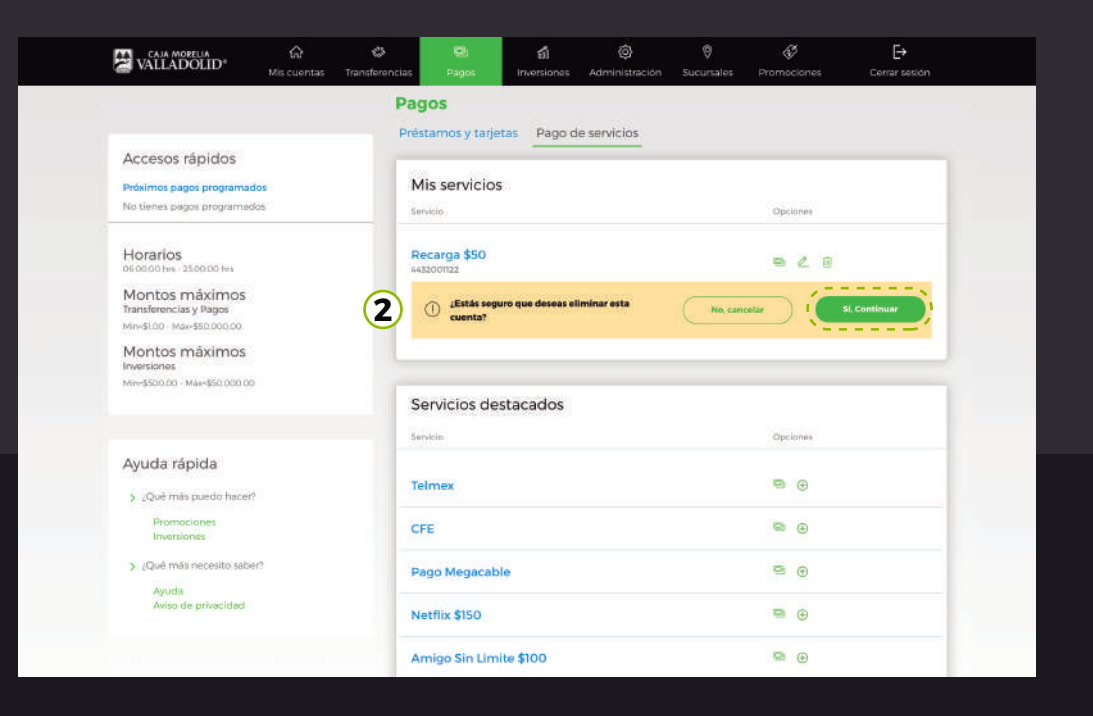

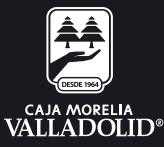

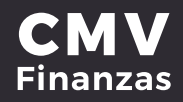

#### 3. Se pide ingresar la clave dinámica que se genera en el dispositivo móvil, se da clic en confirmar.

|                                                                                                    | G<br>Mis cuentas | Transferencias |                                           | ណ៍<br>Inversiones                          | (ĝ)<br>Administración                  | Sucursales        | Promociones                 | <b>C</b> errar sesión |
|----------------------------------------------------------------------------------------------------|------------------|----------------|-------------------------------------------|--------------------------------------------|----------------------------------------|-------------------|-----------------------------|-----------------------|
|                                                                                                    |                  | Pag            | os                                        |                                            |                                        |                   |                             |                       |
| Accesos rápidos<br>Próximos pagos programa<br>No tienes pagos programa                                                                                                    | eclos<br>Idos    | Prést          | amos y tarj<br>s servicio                 | etas Pago d                                | e servicios                            |                   | Opciones                    |                       |
| Horarios<br>associo hrs220000 hrs<br>Montos máximos<br>Transferencias y Pagos<br>Min-\$100 - Max-\$50,0000<br>Montos máximos<br>Inversiones<br>Mex-\$50,000 - Max-\$50,000 | 0                | Re<br>ass      | Corga \$50<br>122<br>Por tu se<br>Por two | egurlded, autêntic<br>Ingresa el token gen | a el movimiento.<br>erado en tu móvil. | (Ingressa tu clar | € 2 îi<br>e dinamica<br>lar | - 3<br>Confirmar      |
| Ayuda rápida                                                                                                    | 17               | Se             | rvicios de                                | estacados                                  |                                        |                   | Opciones                    |                       |
| Promociones<br>Inversiones                                                                                                    |                  | Tel            | mex                                       |                                            |                                        |                   | ۵                           |                       |

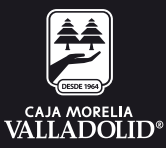

### 4. Se confirma que **se eliminó el servicio** de recarga de \$50.

| VALLADOLID <sup>®</sup> Mis cuentas                                                 | ansferencias Pages Inve    | តាំ ©<br>risiones Administración | Ø<br>Sucursales | Promociones       | [→<br>Cerrar sesión |
|-------------------------------------------------------------------------------------|----------------------------|----------------------------------|-----------------|-------------------|---------------------|
|                                                                                     | Pagos                      |                                  |                 |                   |                     |
| Accesos rápidos                                                                     | Préstamos y tarjetas       | Pago de servicios                |                 |                   |                     |
| Próximos pagos programados<br>No tienes pagos programados                           | Mis servicios              |                                  |                 | Opciones          |                     |
| Horarios<br>0600.00 htts - 25.00.00 htts                                            | Recarga \$50<br>4432112233 |                                  |                 | 928               |                     |
| Montos máximos<br>Transferencias y Pagos<br>Mim:\$100 - Max-\$50.000.00             | 4 Se elimins               | o el servicio Recarga \$50.      |                 |                   | )                   |
| Montos máximos<br>Inversiones                                                       | Servicios destaca          | idos                             |                 |                   |                     |
| miniarunane - mariarunane                                                           | Servicio                   |                                  |                 | Opciones          |                     |
| Ayuda rápida                                                                        | Telmex                     |                                  |                 | ⊜ ⊕               |                     |
| <ul> <li>¿Qué más puedo hacer?</li> <li>Promociones</li> <li>Inversiones</li> </ul> | CFE                        |                                  | •               |                   |                     |
|                                                                                     | Pago Megacable             |                                  | ۰               |                   |                     |
| Ayuda     Ayuda                                                                     | Netflix \$150              |                                  |                 |                   |                     |
| create and he calculated                                                            | Amigo Sin Limite \$10      | 00                               |                 | <b>₽</b> ⊕        |                     |
|                                                                                     |                            |                                  |                 | Ver servicios por | categoría           |

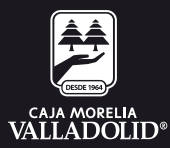

# **CMV** Finanzas

#### 5. En seguida se confirma que ya no está en la lista.

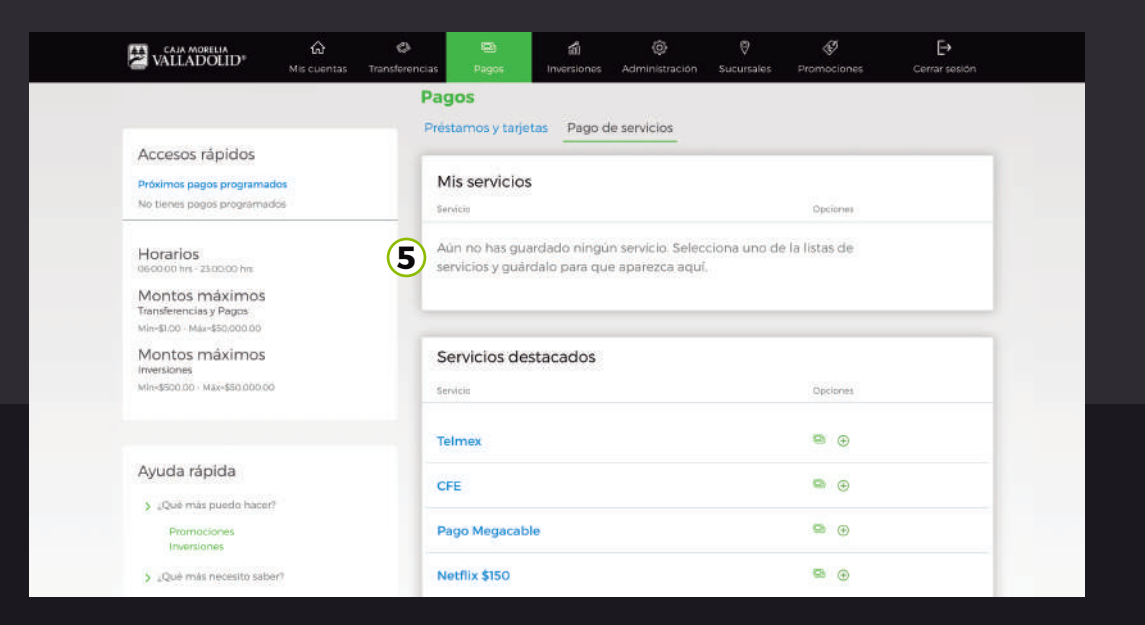

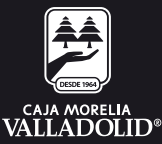